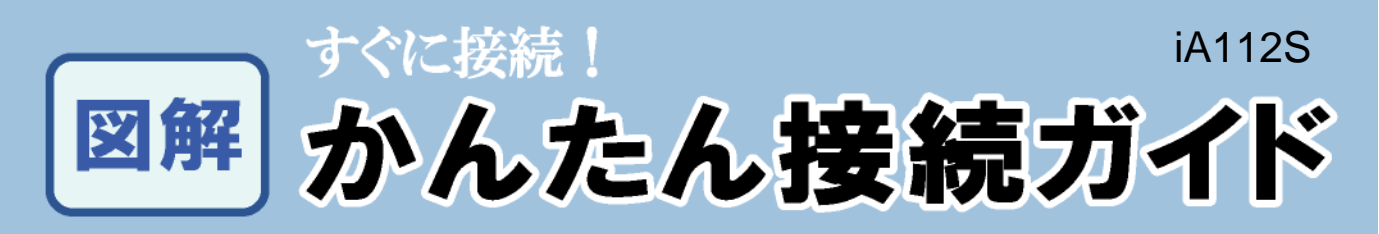

このガイドでは、VoIPの接続手順と注意事項をわかりやすく図解で説明しています。 詳しい設定方法を知りたい場合や問題が生じた場合は、同梱の『VoIP-TAスタートアップ マニュアル(富士通製 iA112S用)』をご覧ください。

| かちゅう                                                                                                    |                                                                                                   |  |  |  |  |  |  |
|----------------------------------------------------------------------------------------------------|---------------------------------------------------------------------------------------------------|--|--|--|--|--|--|
| これから使うものを確認しよう ・・・・・・・・・・・・・・・・・・・・・・・・・・・・・・・・・・・・                                                                                                    |                                                                                                   |  |  |  |  |  |  |
| VoIP-TAはレンタル品です。VoIP-TA交換およびご解約時には、VoIP-TA一式のご返却をお願いいたします。内容物<br>および箱は、捨てずに大切に保管してください。                                                                             |                                                                                                   |  |  |  |  |  |  |
| 梱包品に含まれているもの                                                                                                    | お客様でご準備いただくもの                                                                                     |  |  |  |  |  |  |
| LANケーブル 1本<br>('ストレート」「カテゴリ5」)                                                                                                    |                                                                                                   |  |  |  |  |  |  |
| VoIP-TA本体 1台<br>電話線 1本                                                                                                    | <電話機またはFAX><br>タイプ2でご契約の場合は<br>電話機またはFAXはご利<br>用できません。<br><b>スプリッタ</b> > お客様が従来から<br>ご利用のスプリッタ    |  |  |  |  |  |  |
| VoIP-TA置き台<br>(縦置き時使用)1個<br>VoIP-TA<br>AC電源アダプタ 1個                                                                                                    | <ul> <li></li></ul>                                                                               |  |  |  |  |  |  |
| <ul> <li>VoIP-TA(Voice Over IP-Telephony Adapter)</li> <li>は、IP電話アダブタとも呼ばれます。以降、この「かんたん接続ガイド」では、VoIP-TAと表記します。</li> </ul>                                           | された場合は、ハードウェアの取り付けと、関連する<br>ソフトウェアのインストールが必要です。ハードウェア<br>の取扱説明書にしたがって、LANボードを使用でき<br>るようにご準備ください。 |  |  |  |  |  |  |
| ID、パスワードをお手元にご用意ください                                                                                                    |                                                                                                   |  |  |  |  |  |  |
| <ul> <li>VolP-TAの接続をはじめる前に、ご契約いただいたプロバイダ発行の、ADSLモデムの設定に使用する接続</li> <li>用認証IDと接続用認証パスワード、VolP-TAの設定に使用するIP電話用認証IDとIP電話用認証パスワー</li> <li>ドがお手元にあるか、ご確認ください。</li> </ul> |                                                                                                   |  |  |  |  |  |  |
| ご契約のプロバイダ発行の接続用語                                                                                                    | 認証ID ご契約のプロバイダ発行のIP電話用認証ID                                                                        |  |  |  |  |  |  |
| ユーザ名 ビメイン名                                                                                                    |                                                                                                   |  |  |  |  |  |  |
| <u> </u>                                                                                                    | VoIPトメイン名(サービストメイン)<br>VoIPユーザID                                                                  |  |  |  |  |  |  |
|                                                                                                    | VoIPユーザパスワード                                                                                      |  |  |  |  |  |  |
| 1列 abc-123@isp.n                                                                                                    |                                                                                                   |  |  |  |  |  |  |

. . . . . . .

AC0056-TAC-200212-a

ドは「半角・英数」モードで入力して 各接続用認証IDと接続用認証パスワ 〈ださい。 また 大文字小文字の区別をします。入力の際はご注意くださし . . . . . . . . . . . . . . . . . 記載されている社名、ブランド名はすべて各社の登録商標です。

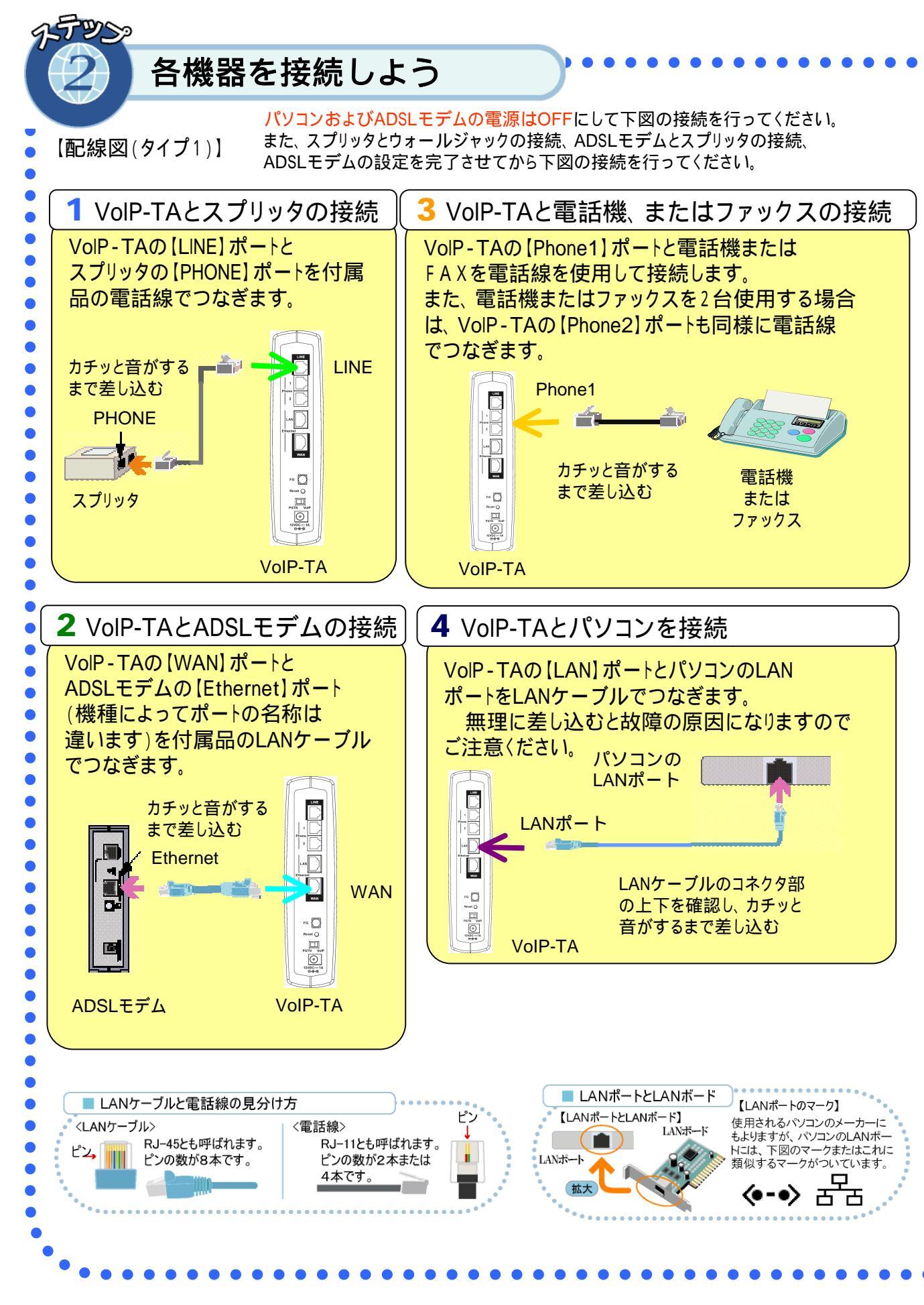

配線図を分かりやすく図解するため、各機器の大きさの比率は実際とは異なっています。

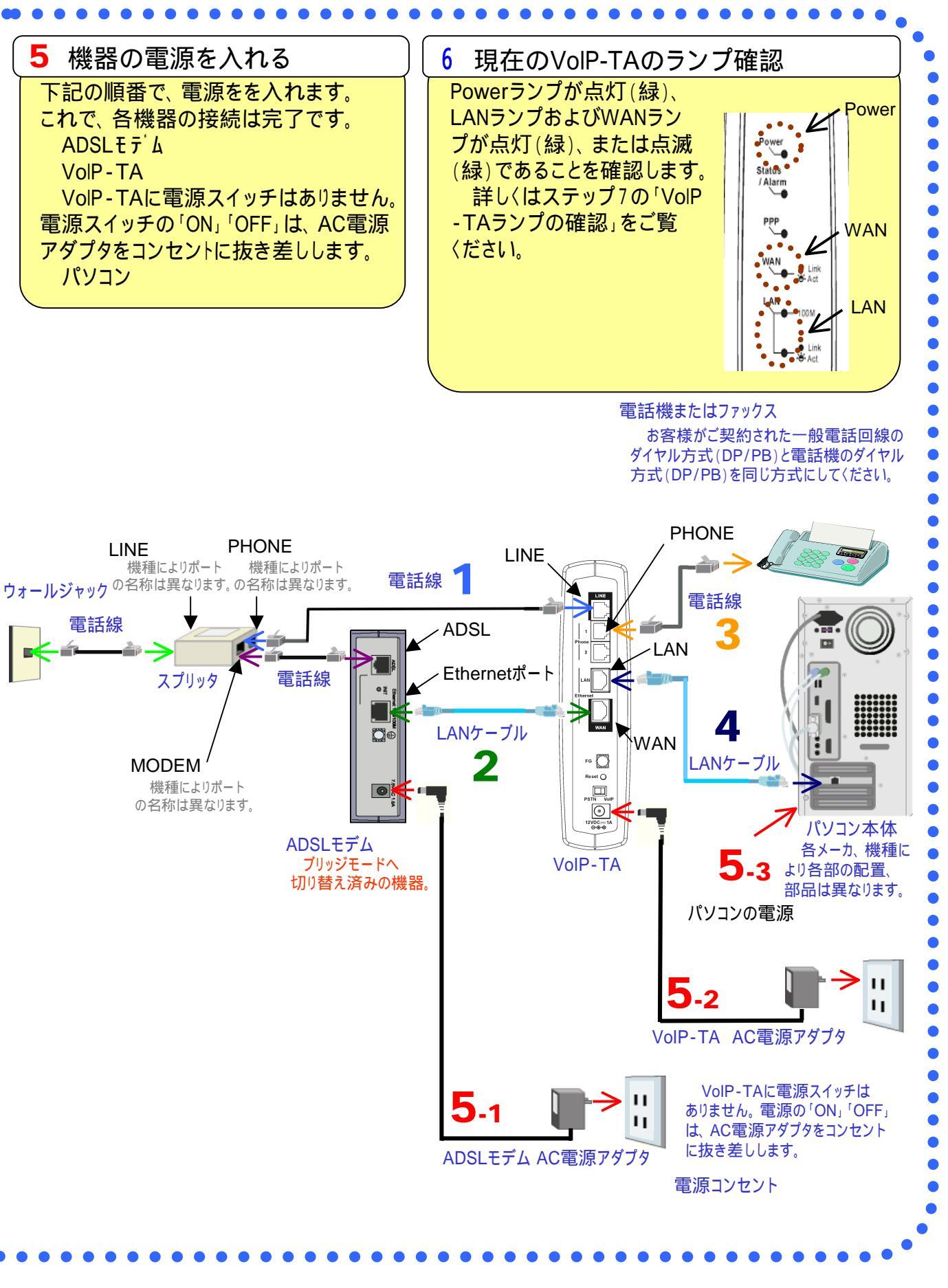

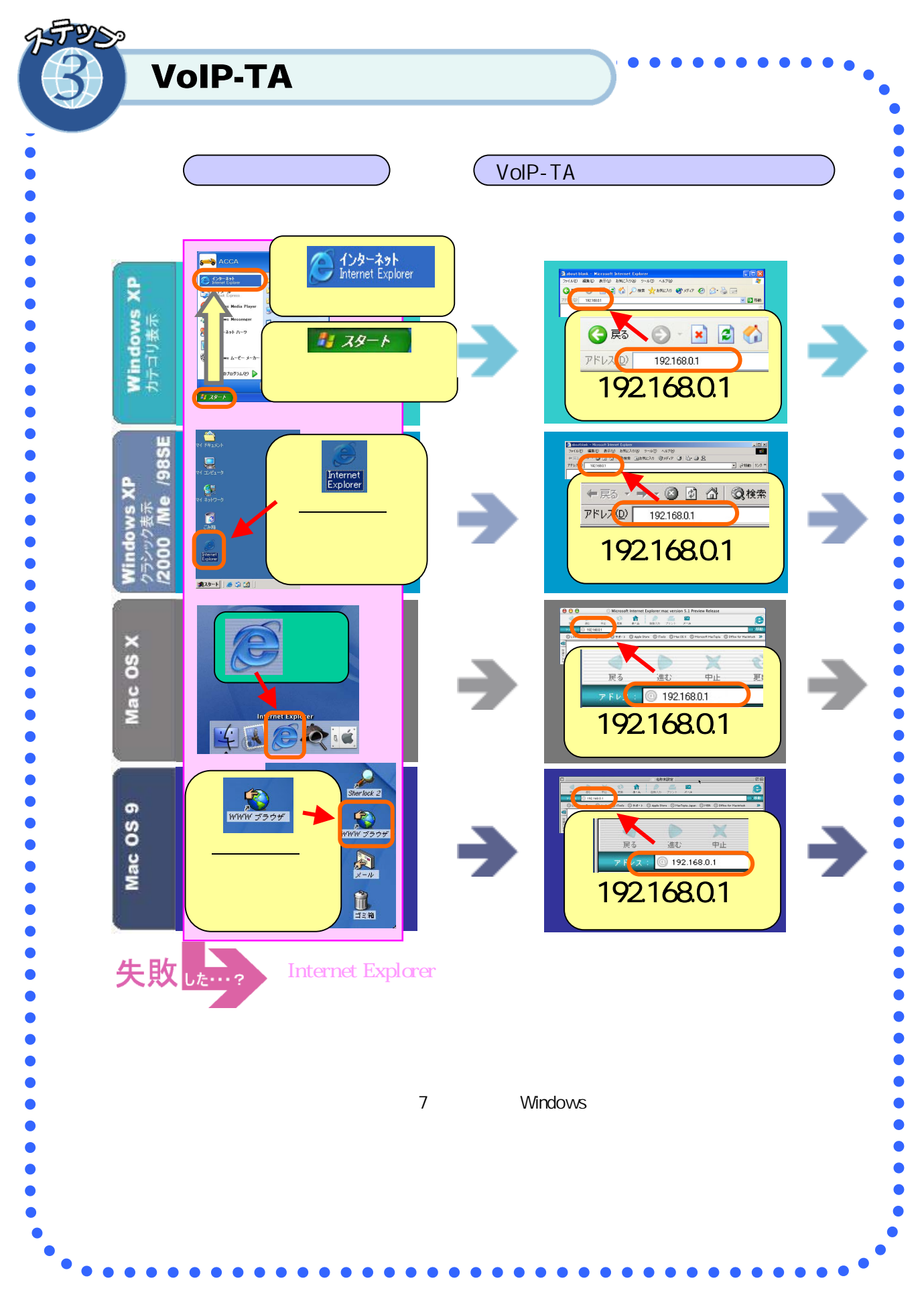

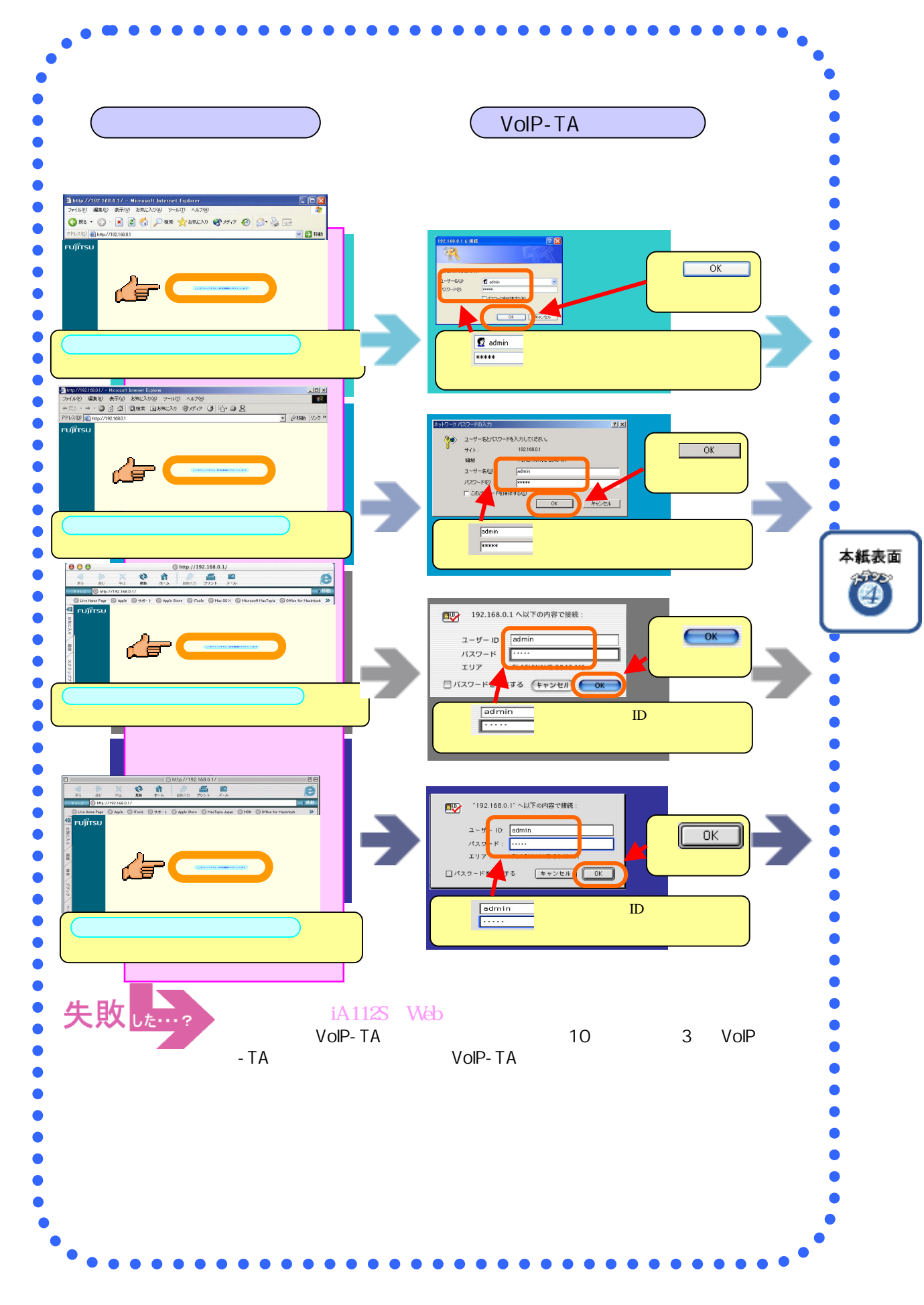

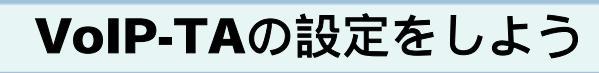

パスワードに入力した文字は、

』または『\*』で表示されます。

選 WAN側IPアドレス設定 MACアドレス 00:05:5d:00:89:79 WAN側IP設定 動作モード PPPoE 🔻 IPアドレス 10 . 1 . 1 . 1 . 0 サブネットマスク 255 . 0 . 0 デフォルトゲートウェイ 10 . 1 . 1 254 ホスト名 有効 💌 DNS自動設定 0 . 0 ブライマリ DNSサーバ IPアドレス . 0 . 0 0 . 0 . 0 0 セカンダリDNSサーバIPアドレス PPPoEユーザID PPPoEユーザパスワード PPPoEユーザバスワードの 確認 保存 本紙表面 現在のWAN側IP設定 IPアドレス 10.1.1.1 サブネットマスク 255.0.0.0 デフォルトゲートウェイ 10.1.1.254 PPPoE接続状態 PPPoE設定状態 接続中 切断 接続 "接続中"もしくは"接続失敗" "接 続"に表示が切り替わる WAN側を設定する [IPアドレス設定]-[WAN側IPアドレス "保存"ボタンを押して"今すく装置の再 設定1の動作モードを「PPPoE」である 起動を行います。"を選択。 ことを確認。 Step5の画面に切り替わる。 **PPPoEユーザID** VoIP-TAが再起動後、再度[IP PPPoEユーザパスワード PPPoEユーザパスワードの確認 アドレス]-[WAN側IPアドレス]画面を 選択。PPPoE接続状態表示が"接続"に を入力。 ご注意:入力するアルファベットの大文字 なっていない場合には、画面下にある /小文字にご注意〈ださい。 接続ボタンを押す。

に表示が切り替わる。

接続状態が"接続失敗" "接続"

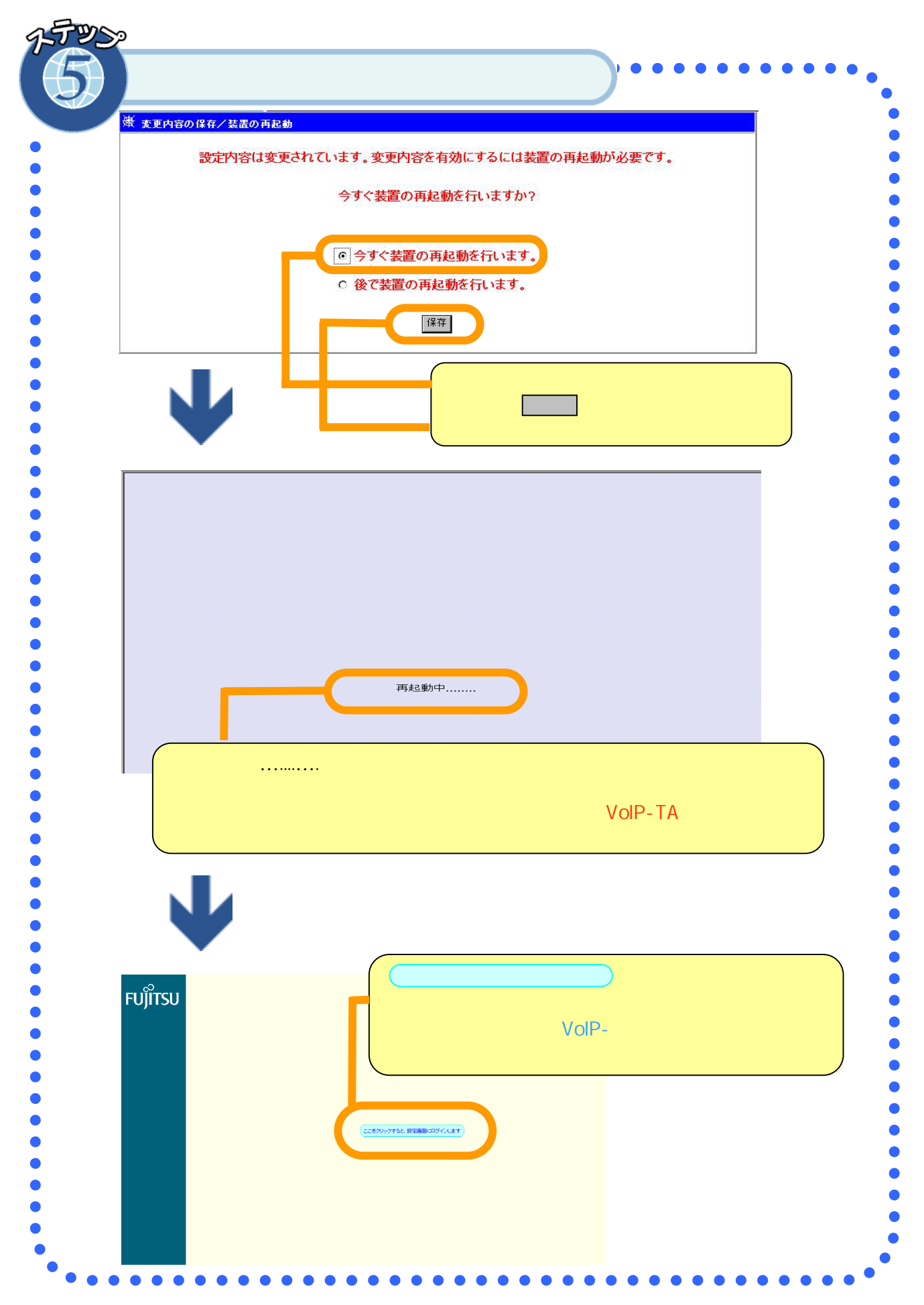

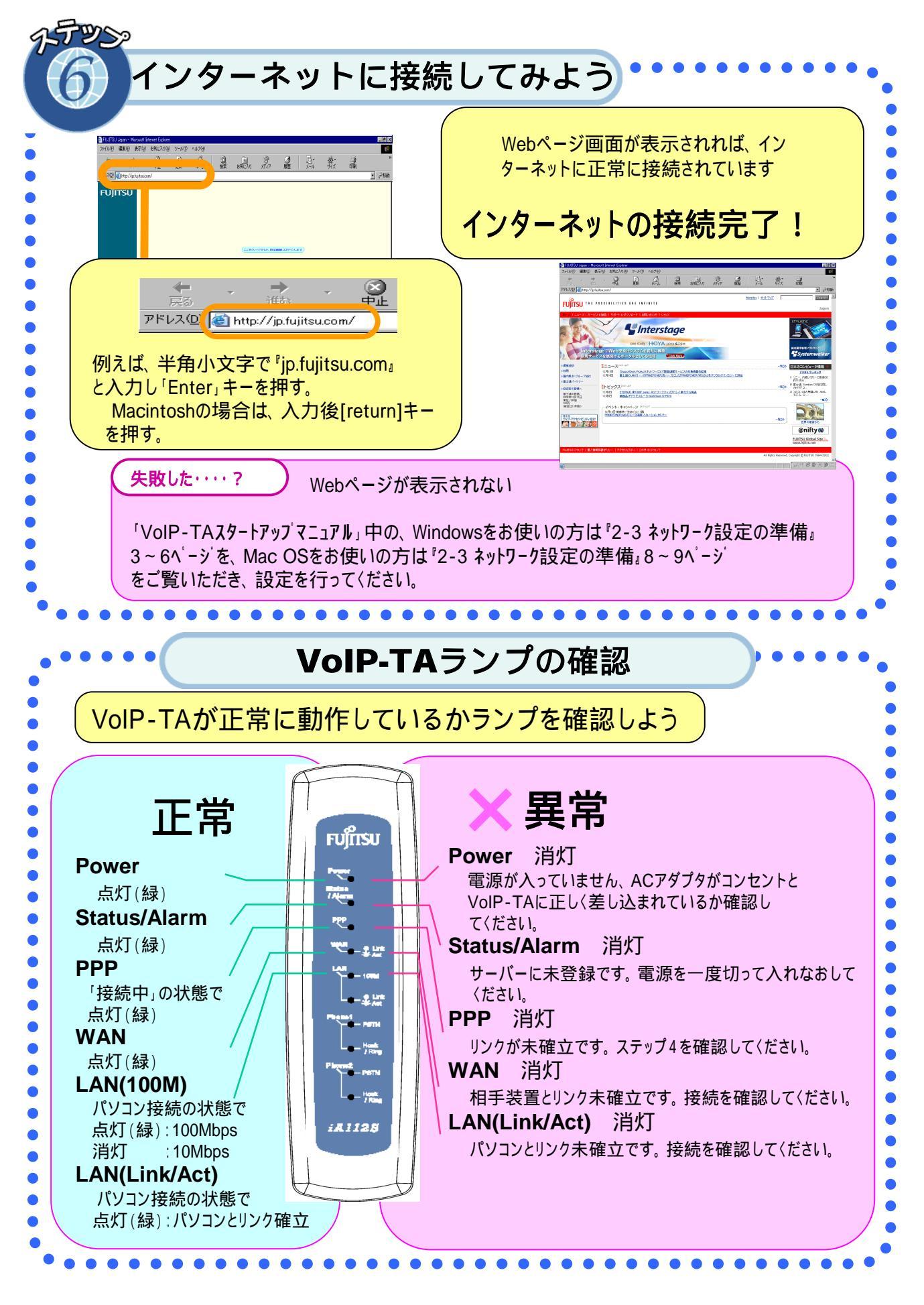

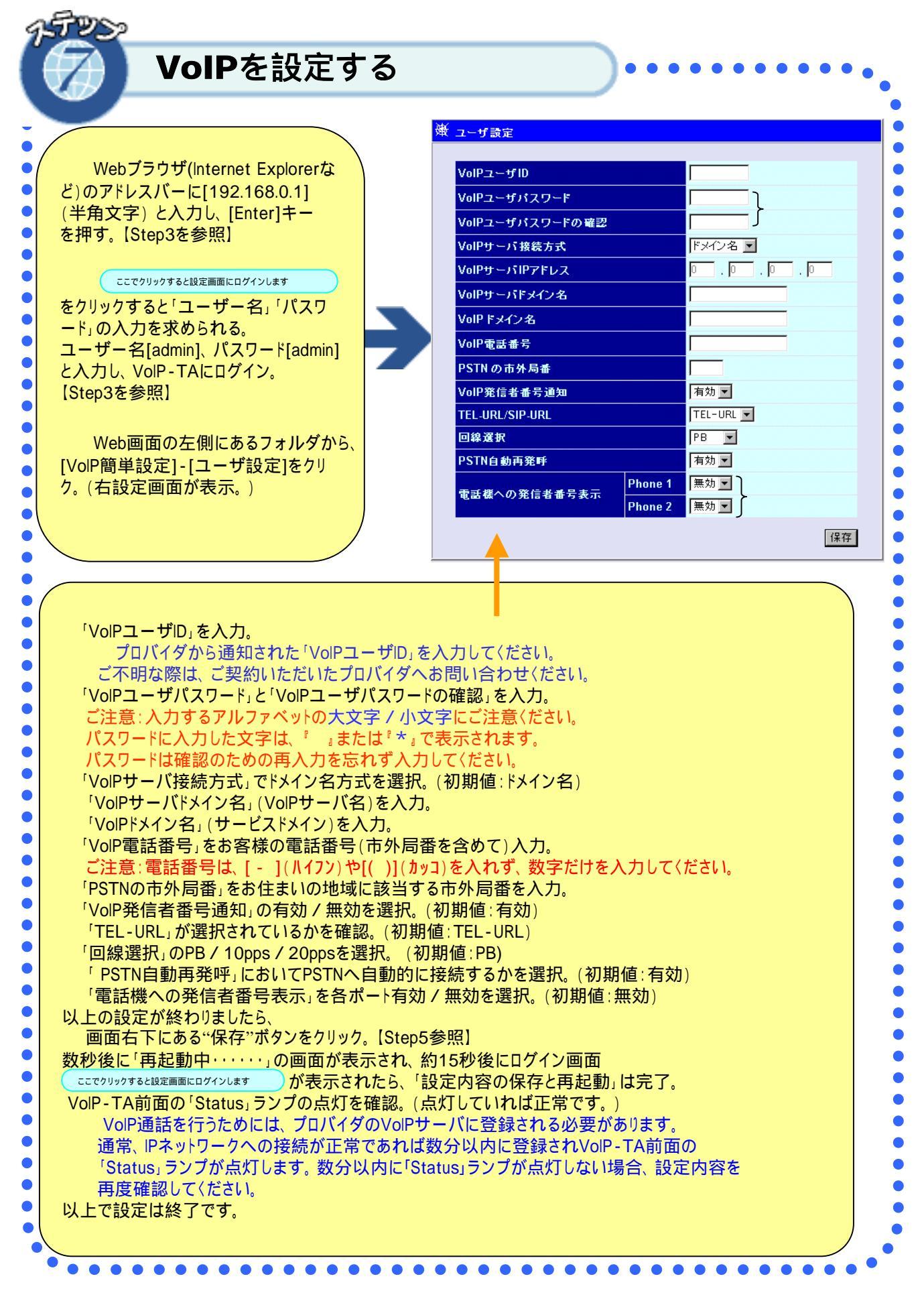

## 通話中のVoIP-TAのランプ表示およびガイダンス音

VoIP-TAは、VoIP通話とPSTN通話とを自動で切り替えます。下記状態時において電話機の受話器からガイダンス音でお知らせします。

| 通話状態                                            | Status/Alarm<br>ランプ | Phone1(PSTN)ランフ<br>Phone2(PSTN)ランフ | Phone1(Hook/Ring)ランフ<br>Phone2(Hook/Ring)ランフ | 受話器にる<br>ガイダンス音 |
|-------------------------------------------------|---------------------|------------------------------------|----------------------------------------------|-----------------|
| VoIPサーバ 未登録時の待受<br>(この状態ではVoIP通話のご<br>利用はできません) | 点滅                  | 点灯                                 | 点灯                                           | なし              |
| VoIPサール 登録時の待受<br>(VoIP通話可能)                    | 点灯                  | 消灯                                 | 消灯                                           | なし              |
| VoIP通話<br>(IP IP通話)                             | 点灯                  | 消灯                                 | 点灯                                           | なし              |
| VoIP通話<br>(IP PSTN通話)                           | 点灯                  | 点灯                                 | 点灯                                           | プ               |
| PSTN PSTN通話<br>(ルーティングテーブル使用時)                  | 点灯                  | 点灯                                 | 点灯                                           | ププ              |
| プリフィックスタイヤル通話時                                  | 点灯                  | 点灯                                 | 点灯                                           | なし              |

プリフィックスダイヤルとは、"0000"+電話番号をダイヤルしてPSTN発信する機能のことです。 注意事項ガイダンスについて

|               |                     | 受話哭による                             |                                              |        |
|---------------|---------------------|------------------------------------|----------------------------------------------|--------|
| 通話状態          | Status/Alarm<br>ランプ | Phone1(PSTN)ランフ<br>Phone2(PSTN)ランフ | Phone1(Hook/Ring)ランフ<br>Phone2(Hook/Ring)ランフ | ブイダンス音 |
| VoIPシステムエラー   | 点灯                  | 点灯                                 | 点灯                                           | ピピ     |
| VoIPサーバとの接続障害 | 消灯                  | 点灯                                 | 点灯                                           | ピピピ    |
| VoIP認証エラー     | 点滅                  | 点灯                                 | 点灯                                           | ピピピ    |

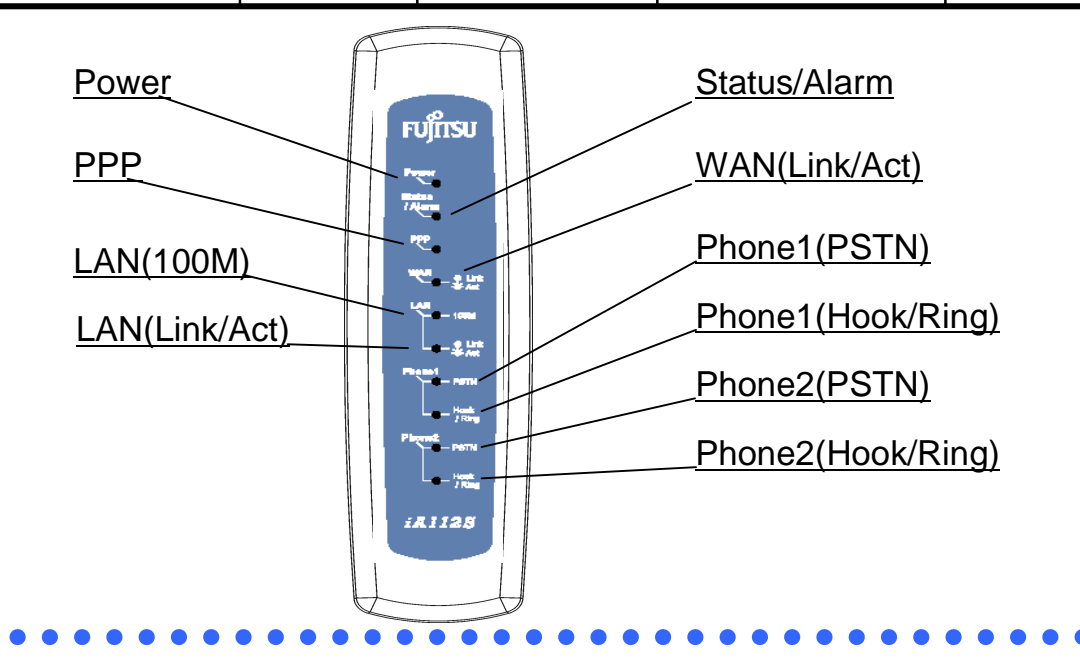